## Service régional d'admission au collégial de Québec (SRACQ)

Étape 1 : www.sracq.qc.ca

\*Pour une simulation : allez dans l'onglet *Admission* dans la bande orange en haut de la page et choisissez *Simulations*.

Étape 2: Cliquez sur « Admission » à gauche sur la page d'accueil puis sur...

« Programmes par cégeps » → Sélectionner le cégep de votre choix puis le programme
OU « Programmes par secteurs » → Sélectionner le type de formation : cheminements
particuliers (pour le Tremplin DEC), préuniversitaire, technique, etc. Sélectionnez ensuite le secteur puis le programme.

Étape 2 : Prendre connaissance des conditions et préalables reliés au programme de votre choix. N. B. Les convocations pour des tests ou des entrevues pour certains programmes sont mentionnées à cet endroit.

Cliquez sur l'onglet orange « Formulaire Automne 2021 1<sup>er</sup> tour ».

## Étape 3 : LE FORMULAIRE D'ADMISSION

- 1. Statut légal : Indiquez votre lieu de naissance et votre statut légal.
- 2. Identification : Inscrivez votre nom, prénom (tels qu'ils apparaissent sur votre certificat de naissance), date de naissance ainsi que le code permanent attribué par le Ministère.
- 3. Informations personnelles : Cliquez aux endroits appropriés.
- 4. Adresse : Inscrivez vos coordonnées et votre adresse courriel (que vous consultez).
- 5. Nom des parents : Inscrivez leur nom complet.
- 6. Cheminement scolaire : Vous êtes présentement inscrit au Québec : au secondaire secteur des jeunes. Notez ensuite le nom de l'école. Indiquez NON pour les autres choix.
- 7. Assignation d'un mot de passe (d'au moins 5 caractères) : Prenez-le en note, car il vous permettra d'accéder à votre dossier personnel. Consultez régulièrement votre dossier personnel pour voir l'évolution de votre demande.
- 8. Choix de programme et de cégep : Vérifiez que les informations inscrites sont exactes puis cliquez sur « Envoyer le formulaire ».

Après l'envoi du formulaire, le SRACQ vous confirmera immédiatement à votre écran la réception de votre demande. Cette confirmation contient :

- Le numéro de demande et de confirmation qui vous a été assigné.
- Les informations sur les préalables et conditions du programme choisi.
- Les pièces à joindre à votre demande, s'il y a.
- Le montant des frais à débourser pour votre demande doit être payé AVANT le 1<sup>er</sup> mars.

• Cliquez sur l'onglet « Paiements » disponible au menu sur le côté gauche pour acquitter les frais d'analyse de dossier **par carte de crédit** (avoir en main sa carte de crédit). Les cartes débit ne sont pas acceptées. **Sinon, vous pouvez procéder par AccèsD.** 

## Étape 4 : Si désiré, imprimez cette confirmation, et prenez note de ce numéro de confirmation. Vous devrez l'utiliser pour effectuer votre paiement.

Service régional d'admission au collégial de Québec (SRACQ) 7112, boul. Wilfrid-Hamel Québec (Québec) G2G 1B5 Téléphone : 418-659-4873 Télécopieur : 418-659-4800 Courriel : admission@sracq.qc.ca